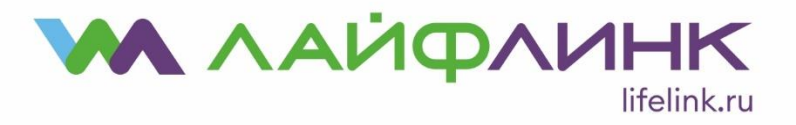

## Настройка соединения для ОС Microsoft Windows XP

• Войдите в окно настройки сетевых подключений путем выбора последовательно «Пуск» → «Панель управления» → «Сетевые подключения».

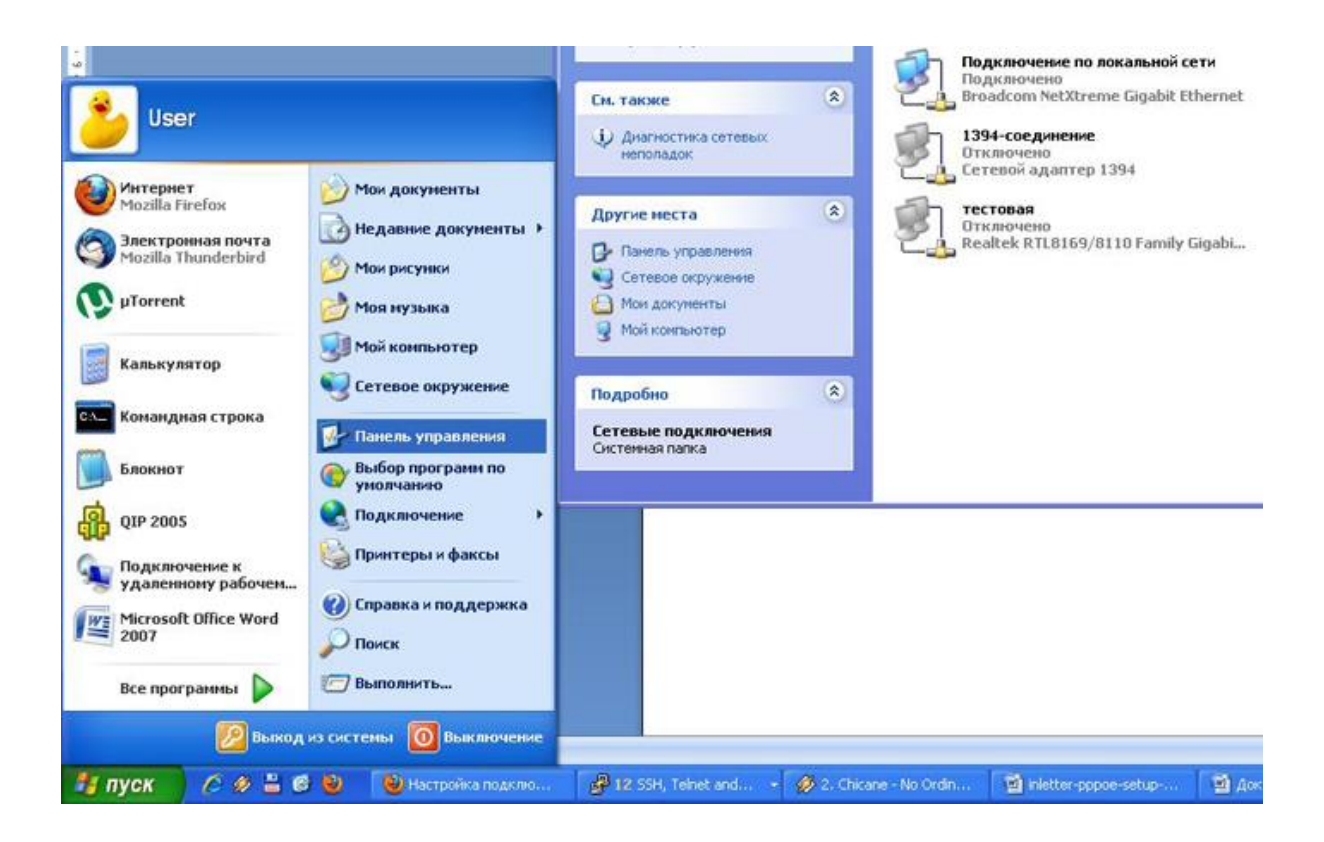

- Нажмите правой кнопкой мыши на «Подключении по локальной сети».
- В открывшемся меню выберите «Свойства» и нажмите на этом пункте меню левой кнопкой мыши.
- В открывшемся окне снимите флажок с пункта «Протокол Интернета TCP/IP», после чего будет предложено выключить «Службу доступа к файлам и принтерам сетей Microsoft» и «Клиент для сетей Майкрософт», подтвердите это отключение. Вы можете отключить клиент и службу доступа и вручную.
- В случае использования обычного вида папок Windows щелкните дважды на иконку «Мастер новых подключений», иначе, выберите в панели задач в левой области окна «Создание нового подключения».
- В первом окне просто нажмите кнопку «Далее», никакой смысловой нагрузки оно не несет.
- В появившемся окне выберите пункт «Подключить к Интернету» и нажмите кнопку «Далее».
- Выберите «Установить подключение вручную» и нажмите кнопку «Далее».
- Выберите пункт «Через высокоскоростное подключение, запрашивающее имя пользователя и пароль».
- В поле «Имя поставщика услуг» введите название подключения «Лайфлинк».

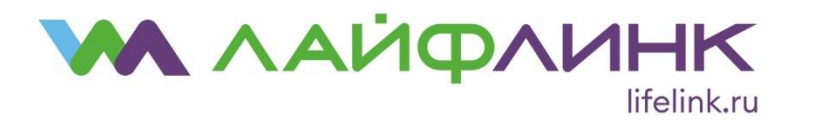

ООО "КБ Рубин" Юридический и почтовый адрес: 109382, г. Москва, ул. Краснодонская, д. 24, этаж 1, помещение 8, комната 1 ИНН 7723202435 КПП 772301001 +7 495 648-00-20

• В окне «Детали учетной записи» поля «Имя пользователя» и «Пароль» можно не заполнять, просто нажмите «Далее».

| Создание нового<br>подключения         Детали учетной записи в Интернете<br>Для учетной записи Интернета потребуется имя учетной записи и пароль.           Установить домашнюю<br>сеть или сеть малого офиса         Введите имя и пароль для учетной записи поставщика услуг Интернета, запиши<br>храните в безопасном месте. (Обратитесь к поставщику, если забыли эти<br>сведения.)           Отключение сетевого<br>устройства         Имя пользователя:           Восстановление<br>подключения         Пароль:           Пароль:         Пароль:           Подключения         Каронение           Отключения         Пароль:           Отключения         Пароль:           Отключения         Пароль:           Отключения         Пароль:           Отключения         Пароль:           Отключения         Пароль:           Отключения         Пароль:           Отключения         Пароль:           Отключения         Пароль:           Отключения         Подтверждение:           Отключения         Отключения                                     | Вые задачи         С           Создание нового<br>подключения         Детали учетной записи в Интернете<br>Для учетной записи Интернета потребуется имя учетной записи и пароль.         Голарона<br>Создание нового<br>подключения           Истановить домашною<br>теть или сеть малого офиса<br>Изменить параметры<br>Брандмаузра Windows<br>Отключение сетевого<br>сстройства<br>водслючения         Веедите имя и пароль для учетной записи поставщика услуг Интернета, запишит<br>храните в безопасном месте. (Обратитесь к поставщику, если забыли эти<br>сведения.)           Имя пользователя:         Пароль:           Пароль:         Пароль:           Подтверждение:         Использователя:           Истользователя:         Использователя:           Использователя:         Использователя:           Использователя:         Использователя:           Использователя:         Использователя: |                                                                                                    | Мастер новых подключений                                                                                                    |                   |
|----------------------------------------------------------------------------------------------------|----------------------------------------------------------------------------------------------------|----------------------------------------------------------------------------------------------------|----------------------------------------------------------------------------------------------------|-------------------|
| Установить домашнюю<br>сеть или сеть малого офиса<br>Изменить параметры<br>брандмаузра Windows<br>Отключение сетевого<br>устройства<br>Восстановление<br>подключения<br>Переименование<br>подключения<br>Опросмотр состояния<br>Отключения<br>Восстановление<br>подключения<br>Отключения<br>Отключения<br>Восстановление<br>подключения<br>Отключения<br>Отключения | Астановить домашнюю<br>Астановить домашнюю<br>арандизура Windows<br>Стключение сетевого<br>истройства<br>Веедите имя и пароль для учетной записи поставщика услуг Интернета, запишит<br>храните в безопасном месте. (Обратитесь к поставщику, если забыли эти<br>сведения.)<br>Имя пользователя:<br>Пароль:<br>Пароль:<br>Пароль:<br>Подтверждение:<br>Подтверждение:<br>Мспользователя:<br>Использователя:<br>Использователя:<br>Мспользователя:<br>Сделать это подключение подключение к Интернету по умолчанию                                                                                                    | стевые задачи 🛞                                                                                                    | Детали учетной записи в Интернете<br>Для учетной записи Интернета потребуется имя учетной записи и пароль.                                                                                                    | Ś                 |
| IUGN IN VECTOR                                                                                                    | любого пользователя:<br>13менение настроек<br>подключения  Сделать это подключение подключением к Интернету по умолчанию  Сделать это подключение подключением к Интернету по умолчанию                                                                                                    | Установить домашнюю<br>сеть или сеть малого офиса<br>Изменить параметры<br>брандмаузра Windows<br>Отключение сетевого<br>устройства<br>Восстановление<br>подключения<br>Переименование<br>подключения<br>Просмотр состояния<br>ро включения | Введите имя и пароль для учетной записи поставщика услуг Интернета, запи<br>храните в безопасном месте. (Обратитесь к поставщику, если забыли эти<br>сведения.)<br>Имя пользователя:<br>Пароль:<br>Подтверждение:<br>Использовать следующие имя пользователя и пароль при подключении | ішите и<br>]<br>] |
| Изменение настроек<br>подключения Сделать это подключение подключением к Интернету по умолчанию                                                                                                    |                                                                                                    | подключения<br>Изменение настроек<br>подключения                                                                                                    | любого пользователя:<br>Сделать это подключение подключением к Интернету по умолчанию                                                                                                    |                   |

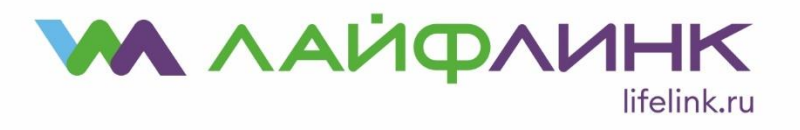

- Установите флажок «Добавить ярлык подключения на рабочий стол», в дальнейшем это упростит процесс подключения к Интернету.
- В открывшемся окне «Подключение: Лайфлинк» в поле «Пользователь» введите логин из учетной карточки абонента, а в поле «Пароль», соответственно, пароль из этой карточки. Рекомендуем не устанавливать флажок «Сохранять имя пользователя и пароль» для сохранения безопасности паролей. В свою очередь, установка этого флажка позволит не вводить имя и пароль каждый раз при подключении. Для того чтобы подключиться к Интернету нажмите кнопку «Подключение».

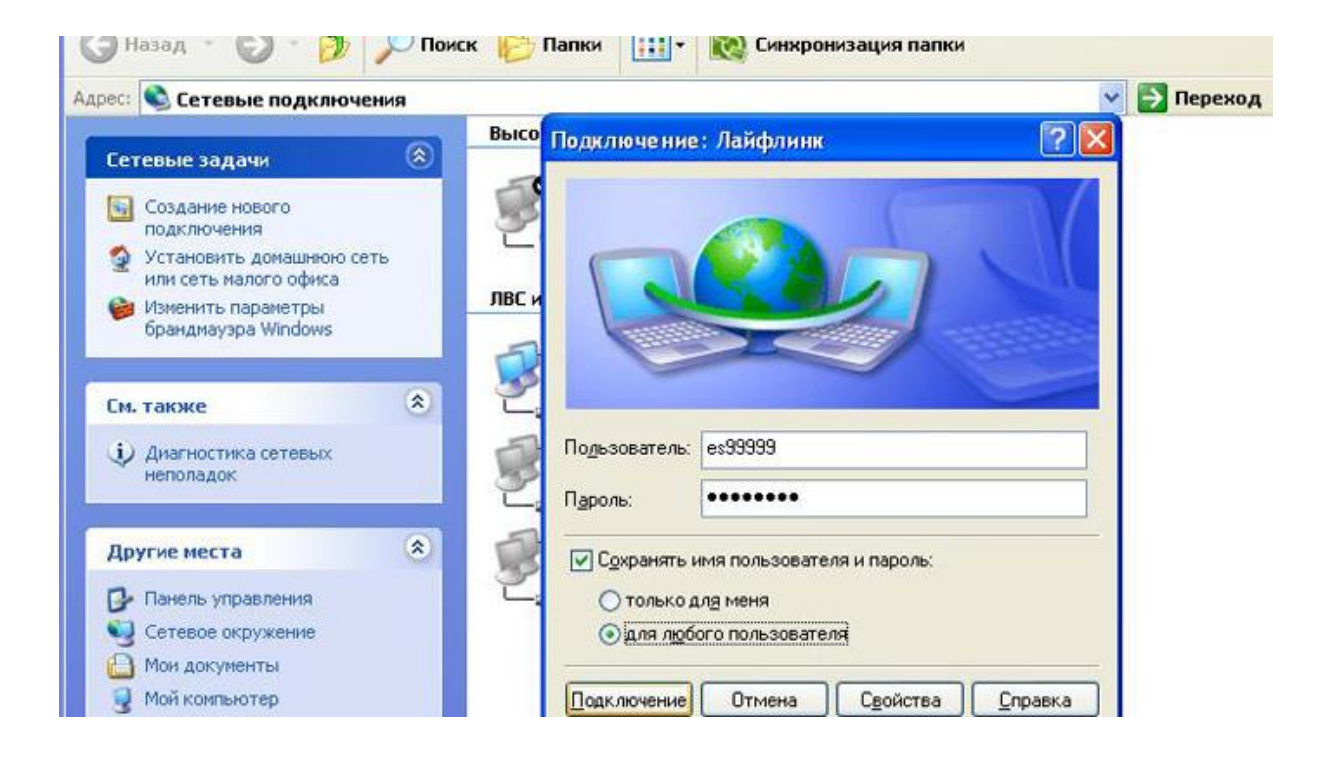